SuperChoice

# **1. STP Portal Dashboard & Functions**

The EmployerPay Portal is a secure compliant solution to submit Single Touch Payroll data to the ATO.

| 🖓 Dashboard 🗯 STPVI Submission History 🚨 Upload a new STPVI                                                                  | 1 Title I Maintain Employers S Upload a new STP V2 File I STP V2 Submission History                                                                                                    |
|----------------------------------------------------------------------------------------------------|----------------------------------------------------------------------------------------------------|
|                                                                                                    | Welcome to the Single Touch Payroll Portal         The Single Touch Payroll Portal allows Employers to;         Upload a new Pay Event file         Review the history of your Single Touch Payroll submissions         View the status of current submissions sent to the Australian         View the Australian Taxation Office responses to your payroll         Watch this video for more information.         STP Qutck Guide ① |
| Single Touch Payroll<br>You can upload and view your Pay Event file for your employees below:<br>Upload a new STP v1 File  3 | Maintenance You can add users and maintain employer and user details:  Employer Details  Itser Details                                                                                                    |

- The **Navigation** menu provides access to Portal functions in a droplist.
- For quick access the **toolbar** provides the same Portal functions as on the Navigation menu. If the toolbar is not visible, click the small chevron to the right of your login name.
- Upload an **STP v1** File, view previously uploaded STP v1 files and enables a status check of your submissions to the ATO
- **NEW** Upload a **STP v2** File, view previously uploaded STP v2 files and enables a status check of your submissions to the ATO.
  - Maintain and updates details about your business and Payroll software, and update details about your user account, and setup new users if you have the appropriate level of access

## 2. High-level Overview of STP Process

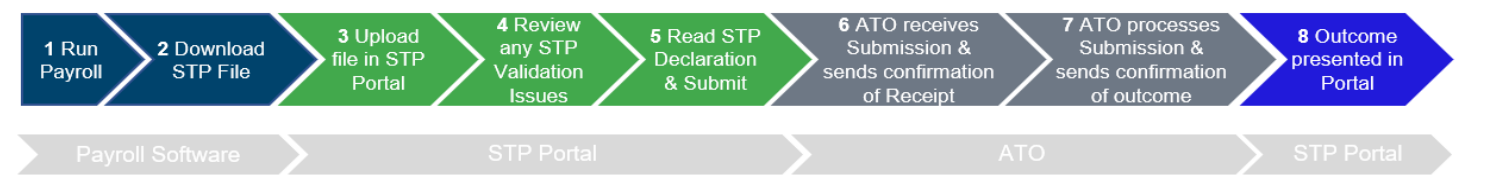

SuperChoice

#### What should you do, if you encounter validation issues at Step 4?

The STP Portal validates the STP file generated by the Payroll Software against the ATO's STP rules and highlights any issues to the user:

- If an Error validation is encountered, you will need to correct the issue in your Payroll Software and a new STP file created and uploaded.
- If a Warning validation is encountered, you may decide whether to correct. For clarity, you are permitted to submit a file with warnings.

#### How long will it take for the ATO to complete Step 6?

• The ATO should send a Confirmation Receipt within around 5 minutes, although the duration can be longer if the ATO system is unavailable due to planned / unplanned outage.

#### How long will it take for the ATO to complete Step 7?

 The ATO should fully process your submission and send the outcome within 24 hours, although the duration can be up-to 72 hours particular for large Employer submissions and during periods when the ATO is processing high-volumes (i.e. end of financial year).

#### What outcomes will be presented in the Portal at Step 8, and what should you do?

- As the STP Portal completes validation before submission to the ATO at Step 4, the vast majority of the ATO responses will be a Success Submission, in which case no further action is required.
- In a small number of scenarios, the ATO may return either an Error or Warning message, in which case you should review the ATO message and take the relevant corrective action in your Payroll Software.

### 3. What is new in STP 2 & Continued STP 1 Support

The ATO has enhanced STP to include broader and more granular data in a new STP file format (<u>Single</u> <u>Touch Payroll Phase 2 employer reporting guidelines</u>)

The SuperChoice Portal has new **STP v2 File Upload** and **STP v2 Submission History** functions which operate exactly the same as STP v1 with the following differences:

- The portal display has been enhanced to display the new v2 data fields
- The final submission page has been streamlined so as to present the declaration as a pop-up
- Your Payroll Provider Product ID and BMS Details are now maintained at an Employer level which will be accessible via Employer Maintenance in the upcoming August 2022 release.

Other than a label update, there are no changes to STP 1. Employers will be able to continue to use STP 1 for as long as they need to.

## 4. Upload a new STP 1 or STP 2 File

The EmployerPay Portal enables you to upload STP v1 and v2 files exported from your Payroll System.

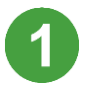

The first step in the process is to generate the STP v1 or v2 file from your payroll system. Save the generated file on your desktop or in a folder you can access easily.

SuperChoice

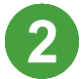

The next step is to bring this file into the Portal – by using the appropriate **Upload a new STP** v1 File or **Upload a new STP v2 File** function for your file.

You can access this function from:

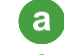

С

The Single Touch Payroll panel

b The toolbar, or

The Navigation menu.

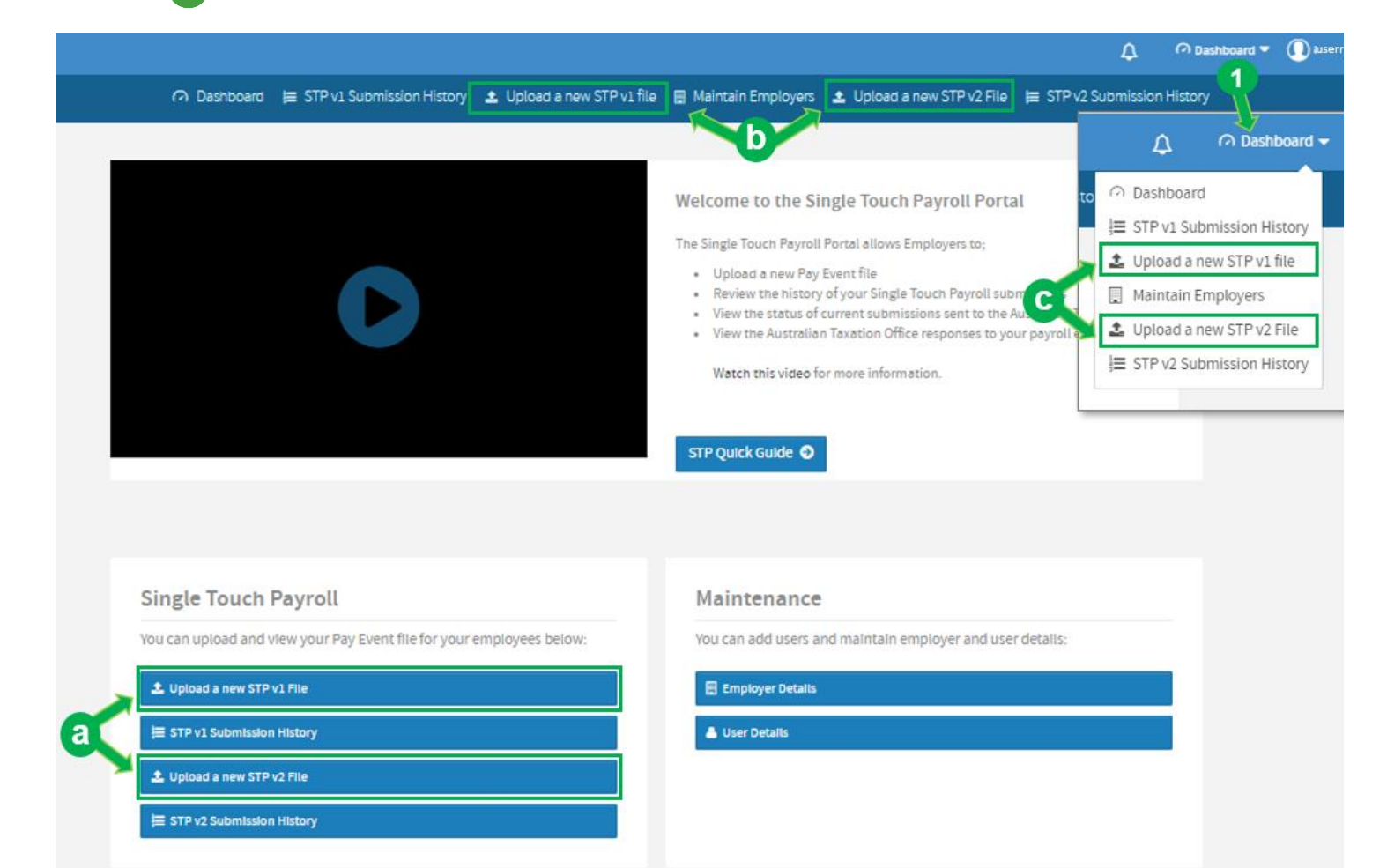

SuperChoice

The screen displays which allows selection of the file to upload:

| Select Pay Cycle:             | Employer Matching Exceptions: | Employee Matching Exceptions: | Validation Issues: | Review: |
|-------------------------------|-------------------------------|-------------------------------|--------------------|---------|
| lease select a file to upload |                               |                               |                    |         |
| Select File to upload         |                               |                               |                    |         |
|                               |                               |                               |                    |         |
|                               |                               |                               |                    | Next    |
|                               |                               |                               |                    |         |

3

Click the Select File to upload button and browse for the saved file.

If you are sure the file selection is correct, click Next

The Portal automatically begins to validate the file's information. First it validates the employer ABN, then the Employee information.

#### **Employer Matching Exceptions**

If there is a mismatch between the ABN in the STP file and the ABN you (as the logged in user) are registered against, then you will receive the following error message

If your user account has not been provided with access to the employer then contact your Administrator to be provided access.

| Select Pay Cycle:                                                | Employer Matching Exceptions:                                                                     | Employee Matching Exceptions:                        | Validation issues:         | Review:         |
|------------------------------------------------------------------|---------------------------------------------------------------------------------------------------|------------------------------------------------------|----------------------------|-----------------|
| Θ                                                                |                                                                                                   |                                                      |                            |                 |
| Invalid file format - STPv2 wi<br>An employer in this file is un | ith minimium elements populated xml:au.com.s<br>known. You are not authorised to resolve this iss | uperchoice.gridservices.matching.exception.Resource. | olveEmployerExceptionPermi | ssionException: |

#### **Validation Issues**

If there is no Employer Matching Exception, the Portal validates the data for compliance with the ATO STP Business & Data rules (applicable to your STP file version).

SuperChoice

| Select Pay Cycle:       | Employer Matching Exceptions:               | Employee Matching Exceptions:                 | Validation Issues:<br>OWarnings 9 Errors | Review:  |
|-------------------------|---------------------------------------------|-----------------------------------------------|------------------------------------------|----------|
| data matching exception | ns have been resolved now, but we found the | following validation issues:                  |                                          |          |
| TestEmployeeOne         | GivenNameT TestEmployeeOneFamilyNa          | meT TestEmployeeOnePayrollNumberId DOB: Price | waterhouse Coopers                       | 3 Errors |
| Submission              |                                             |                                               |                                          | 0        |
| Employer                |                                             |                                               |                                          | 0        |
| Intermediary            |                                             |                                               |                                          | 0        |
| Declarations            |                                             |                                               |                                          | 0        |
| Employee                |                                             |                                               | •                                        | J 👩      |
| Deductions              |                                             |                                               |                                          | 0        |
| Tax & Super             |                                             |                                               |                                          | 0        |
| Payment Summary         |                                             | If you have a large number                    | r of                                     | 0        |
| Paid Leave              |                                             | Download button to prod                       | uce a                                    | 0        |
| Allowances              |                                             | separate file you can work                    | from to                                  | 0        |
| Lump Sum                |                                             | system. Once fixed there.                     | payroll<br>re-upload                     | 0        |
| ETP                     |                                             | a new, error-free contribu                    | tion file.                               | 0        |
| Previous                | First Previous 1 Next                       | Last                                          | L Downlo                                 | ad O New |

If the validation fails, the **Validation Issues** page will display and show a count of the warnings and/or errors in the progress bar at the top of the screen.

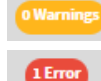

You can submit a STP file with warning validations.

You **must** resolve any errors as a file containing validation errors cannot be submitted. Errors may be corrected in your payroll system and a new file generated for upload (The data cannot be corrected in the portal)

Click the arrow to the right of an issue to see the details.

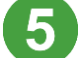

In the example below, the Birth Date and State values are invalid.

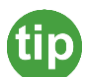

6

Hover your mouse over the field to see an explanation of the error (shown below).

| Employee |                   |                                       |                     |                                | e |
|----------|-------------------|---------------------------------------|---------------------|--------------------------------|---|
|          | TEN               | 1 Date of birth is invalid            | ABN                 |                                |   |
|          | Payroll No        | [CMN.ATO.PAYEVNTEMP.000169] 2.A field | Given Name          | TestEmployeeOneGivenNameT      |   |
|          | Other Name        | or date field). [CMN.ATO.GEN.XML03]   | Family Name         | TestEmployeeOneFamilyNameT     |   |
|          | Birth Dt          | tip                                   | Employment Start Dt | 2019-07-11                     |   |
|          | Employment End Dt | 2020-12-12                            | Address Line 1      | TestEmployeeOne Address Line1T |   |
|          | Address Line 2    | TestEmployeeOne Address Line2T        | Suburb              | TestEmployeeOne LocalityNameT  |   |
|          | State             | XXX                                   | Postcode            | 3350                           |   |
|          | Country           | au                                    | E-mail              | TestEmployeeOne@test.com       |   |
|          | Phone             |                                       |                     |                                |   |

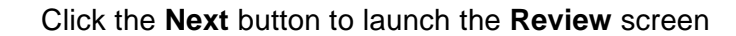

SuperChoice

#### Review

The Portal will progress to the **Review** screen where you can review the data.

| Select          | t Pay Cycle:                          | Emp             | loyer Matching Exception    | 15:                | Emp                          | oyee Matching I     | Exceptions:            |                     | Validation       | ssues:                                                                                                    | Review:                                                                               |
|-----------------|---------------------------------------|-----------------|-----------------------------|--------------------|------------------------------|---------------------|------------------------|---------------------|------------------|----------------------------------------------------------------------------------------------------|---------------------------------------------------------------------------------------|
| is all your dat | ta for the final check before subr    | nitting it:     |                             |                    |                              |                     |                        |                     |                  |                                                                                                    | -                                                                                     |
| bmission 0      | Employer Intermedia                   | y De            | clarations Employ           | e <sup>o</sup> De  | ductions Tax & Super         | Payment :           | Summary Pai            | d Leave Al          | lowances         | Lump Sum 🔔 ETP                                                                                                    | All <sup>©</sup>                                                                      |
| w only:         | Rows with errors Rows                 | vith warnin     |                             |                    |                              |                     |                        |                     |                  | Search:                                                                                                    |                                                                                       |
| Action 💠        | Payroll No.                           |                 | Family Name                 |                    | Given Name                   | Birth Dt            | Income Type            | ABN                 | TFN              | Previous Payroll No.                                                                                                    | <ul> <li>Other Nar</li> </ul>                                                         |
|                 | TestEmployeeOnePayrol                 | Numberld        | TestEmployeeOneFamil        | vNameT T           | estEmploveeOneGivenNam       | <b>d</b>            | IAA                    |                     |                  |                                                                                                    | TestEmploy                                                                            |
|                 | TestEmployeeOnePayrol                 | Numberld        | TestEmployeeOneFamil        | yNameT T           | estEmployeeOneGivenNam       | eT                  | SAW                    |                     |                  |                                                                                                    | TestEmploy                                                                            |
|                 | TestEmployeeOnePayrol                 | Numberld        | TestEmployeeOneFamil        | yNameT T           | estEmployeeOneGivenNam       | eT                  | SWP                    |                     |                  |                                                                                                    | TestEmploy                                                                            |
|                 |                                       |                 |                             |                    |                              |                     |                        |                     |                  |                                                                                                    | ŀ                                                                                     |
| wing 1 to 3 o   | of 3 entries                          |                 | Show 10 to entries          |                    |                              |                     |                        |                     |                  | Previous                                                                                                    | 1 Next                                                                                |
|                 |                                       |                 |                             |                    |                              |                     |                        |                     |                  |                                                                                                    |                                                                                       |
| Previous        |                                       |                 |                             | er                 | wnload                       |                     |                        |                     |                  | O Con                                                                                                    | firm and Send                                                                         |
|                 | J                                     |                 |                             |                    |                              |                     |                        |                     |                  |                                                                                                    |                                                                                       |
|                 | corresponding<br>Note tabs on I       | i field<br>Paym | s on All alw<br>ent Summa   | ays p<br>ary, Pa   | resent the la                | itest YT            | D or late              | st subn<br>Sum, E   | nissior<br>TP di | information                                                                                                    | n.<br>ic data                                                                         |
| 4               | at time of sub                        | nissi           | on.                         |                    |                              |                     |                        |                     |                  |                                                                                                    |                                                                                       |
| Or              | n each tab, us                        | e the           | Show only                   | chec               | kboxes to fil                | ter the             | rows:                  |                     |                  |                                                                                                    |                                                                                       |
| Sh              | ow only:                              |                 | ith errors                  | Row                | with warning                 |                     |                        |                     |                  | Search tips                                                                                                    |                                                                                       |
| 511             | owonty. 🎽 K                           | 011/2 11        |                             | 1.000              | o with warning.              | ,                   |                        |                     |                  | <ul> <li>To do a wild card set</li> </ul>                                                                                                    | arch use *                                                                            |
| Us<br>the       | se the <b>Search</b><br>e yellow symb | box t<br>ol for | o search fo<br>search tips  | r parti<br>, as sl | cular record<br>hown.        | s. Clicl            | <                      |                     |                  | <ul> <li>J*Lennon will re<br/>James Lennon, e</li> <li>To search by a speci</li> </ul>                                                                                                    | eturn John Lenr<br>etc.<br>fic character us                                           |
| Ce              | alls with <b>Error</b>                | s or V          | <b>Varninas</b> a           | ro hia             | hliahted Ho                  |                     | r mouse                | over th             | ۵                | <ul> <li>J??n Lennon will<br/>Lennon and Joan</li> </ul>                                                                                                    | return John<br>n Lennon                                                               |
| fie             | ld to see an e                        | kplan           | ation of the                | error.             |                              |                     | Thouse                 |                     | C                | <ul> <li>To search for exact r</li> <li>"221 B Baker St"<br/>field with an exa</li> </ul>                                                                                                    | natch use <b>quot</b><br>will return only<br>ct match to 221                          |
| Do<br>the       | ownload from<br>e original STP        | the F<br>file   | Review Scre                 | en wi              | ll download                  | the disp            | blayed da              | ata not             |                  | Baker St  To search for specifi John Lennon Will with John and J                                                                                                    | cs use <b>space</b><br>I only return rol                                              |
|                 | If you need to recommended            | chec<br>I to d  | k specific d<br>ownload the | ata el<br>e origi  | ements on p<br>nal file from | orior sub<br>Submis | omissions<br>ssion His | s, it is<br>tory no | t                | <ul> <li>With John and L</li> <li>To search for combined to the search for combined to the search of the search of the s</li></ul> | erinon in them<br>nations use <b>OR</b><br>n will return<br>t <b>ther</b> a first nan |

#### **Confirm and Send**

7

After you have completed the review, click the **Confirm and Send** button. (This button will only enable if there are no errors in the STP 2 file).

SuperChoice

The Portal will then present the relevant mandatory ATO Declaration and Signing Statement

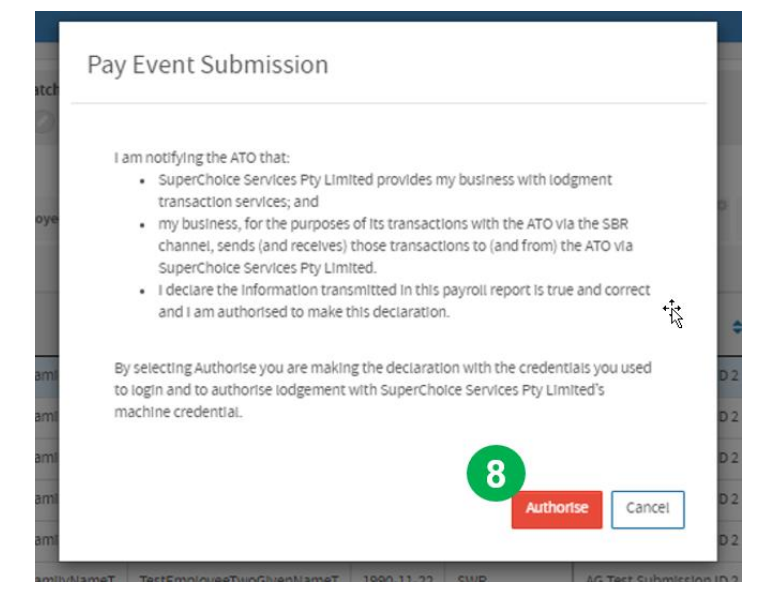

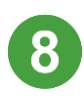

Click the Authorise button to submit the STP v2 file the ATO.

After your STP file is submitted, the Portal will return you to the **Submission History** view

For **STP v1** - The final steps of the process are the same but involve an additional screen:

- The review screen **Next** button sends the users to a separate **Summary and Submit** page.
- The **Summary and Submit** presents the ATO Declaration and Signing Statement along with the Payroll Product ID and BMS Details, a check box and **Confirm and Send** button

#### **Payroll Information:**

- Product ID: This is a unique Product ID given by the ATO for the Payroll System.
- BMS Name: This is the product name of the Payroll System.
- BMS Vendor: This is the business or company name of the Payroll System.
- BMS Version: This is the software version of the Payroll System used.

Recommendation - Contact your Payroll Software provider if you are unsure of these details.

# 5. STP Submission History

The **Submission History** view displays all previous submissions and their status. It also provides filtering functionality and Action buttons for viewing, downloading or deleting the uploaded files.

SuperChoice

Depending on the file version you uploaded, you will need to access the appropriate

#### STP v1 Submission History or STP v2 Submission History

| II FILTER SUBMISSION H | IISTORY     |                          |                         |                          |                  |                               |              |             |
|------------------------|-------------|--------------------------|-------------------------|--------------------------|------------------|-------------------------------|--------------|-------------|
| Status<br>All selected | • •         | ate Filters<br>Past week | • 0                     | Employer<br>All selected |                  | - 0                           | Help         |             |
| Apply Filter           | ilter Panel |                          |                         |                          |                  |                               |              |             |
| SUBMISSION HISTORY     |             |                          |                         |                          |                  |                               |              |             |
| Status                 | Col         | umn heading              | sorting                 |                          |                  |                               | Issues Actio | ons         |
| Status 🗢 File Name     | Employer(s) | 🗢 File Type              | Last Updated            | User 💠                   | Count 🛊 Expected | I \$ 🛊 Received \$ 🖨 Refunded | \$ ¢ Issues  | Actions     |
| 🕀 🕄 🗸 Data File        | SuperChoice | API [STP_V2, Pay Event]  | Wed, 13 Jan 2021, 00:08 | VStest                   | 1                |                               | 0            |             |
| 🕀 🛕 Data File          | SuperChoice | API [STP_V2, Update]     | Tue, 12 Jan 2021, 13:53 | VStest                   | 2905             |                               | 1323 12      | ⊞ û         |
| 🕀 💽 🗸 Data File        | SuperChoice | API [STP_V2, FFR]        | Wed, 13 Jan 2021, 00:08 | SPECEMP                  | 10               |                               | 0            | ⊞• <b>±</b> |
| 🕀 💽 🗸 Data File        | SuperChoice | STP V2 [STP_XML]         | Tue, 12 Jan 2021, 00:07 | VStest                   | 5                |                               | 0            | ⊞• <b>±</b> |
| Show 10 v entries      |             |                          |                         |                          |                  |                               | Prev         | ious 1 Next |

| Feature                   | lcon           | Description                                                                                                    |
|---------------------------|----------------|----------------------------------------------------------------------------------------------------|
| Filter Panel              | n/a            | Filter the contents of the grid below using Status, Dates and/or Employer selections.                                                                                                    |
| Help icon                 | 8              | Click the Help icon to the left of a field to display a popup of additional information.<br>Click the icon again to close the popup.                                                                                                    |
| Column<br>heading sorting | \$             | Sort the contents of the grid according to the order of a particular column. Click the icon to the right of the column name to switch between ascending / descending order.                                                                                                    |
| Status icons              |                | These icons indicate the status of the contribution file upload, and update dynamically if changes are made to the file. See full list below                                                                                                    |
|                           | €~             | Indicates STP data in the file have been successfully processed by ATO.                                                                                                    |
|                           | A              | Indicates there are errors to resolve. Files cannot be submitted while there are errors.                                                                                                    |
| Issues icons              | <b>1323</b> 12 | A traffic light-style indication of whether there are warnings, errors or the all-clear for<br>the data in your contribution files. Green means your data is validated with no issues,<br>yellow is a warning only, and red indicates errors that must be resolved prior to<br>submission. |
| Actions icons             |                | Various actions can be performed on a contribution file, depending on its status:                                                                                                    |
|                           | <b>==</b>      | View the contents of the file at the Review stage of the upload process.                                                                                                    |
|                           | *              | Download a copy of the original STP file uploaded from your Payroll System.                                                                                                    |
|                           | Ŵ              | Delete this file (displays only if the file has not been submitted).                                                                                                    |

The STP Submission History view displays numerous icons that provide information about the status and progress of your submissions.

SuperChoice

| Status Icon   | Status Wording                 | Explanation                                                                                                    |
|---------------|--------------------------------|----------------------------------------------------------------------------------------------------|
| ش×            | Employer Matching<br>Exception | This will occur when the ABN within the file does not match to the ABN that the user is permitted to access. Possible options to resolve include a) review the ABN within your file and confirm it is correct b) create a new employer within the STP Portal (provided you have the appropriate level of access) c) contact your STP Portal administrator. |
| ¢             | Processing                     | The STP Portal is processing the file. This status will be shown<br>whilst the file format is being validated. This is generally a very quick<br>process. If this status persists, there may be an issue with the format<br>validation. To resolve this, delete the file from submission history and<br>load it again.                                     |
| 0             | Failed                         | This will occur if the format of the file is not correct; or if the user does not have permission to access the employer based on the ABN.                                                                                                    |
| A             | Validation<br>Exceptions       | Validation errors exist within the file. Download the validations from Validation Issues, review and correct the data within your payroll system, generate a new STP file and upload into the STP Portal.                                                                                                    |
|               | Ready for<br>Processing        | There are no validation errors within the file and it can be submitted to the ATO.                                                                                                    |
| $\rightarrow$ | Confirmed & Sent               | The STP file has been submitted and forwarded to the ATO.                                                                                                    |
| ÐØ            | Receipt                        | The ATO has acknowledged receipt of the submitted file and forwarded a Technical Receipt.                                                                                                    |
| €~            | Success Response               | The ATO has provided a successful business response and accepted the data within the submitted STP file.                                                                                                    |
| Θ×            | Warning Response               | The ATO has responded with a warning business response.                                                                                                    |
| 00            | Error Response                 | The ATO has provided an error business response and the entire file has been rejected.                                                                                                    |
| ©×            | Partial Success<br>Response    | The ATO has provided a successful business response for part of the submission and has rejected the remainder.                                                                                                    |

The portal sends a notification email (to the Employer's contact email in the STP file) if the ATO reports and an Error or Warning

# STP Portal Upload Employer Guide

SuperChoice

## Submission Audit

On the **History** screen you can click the  $\oplus$  at the front of a submission's row to see an expanded timeline of the submission's progress through each status.

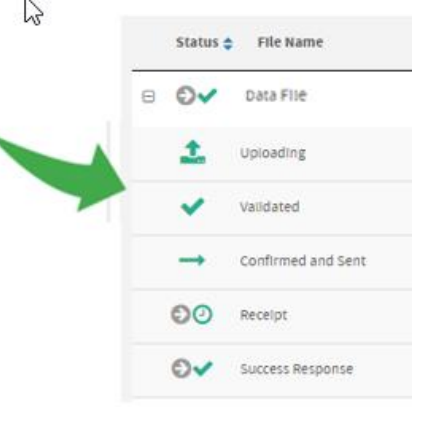

## STP Issue Icons

The table below lists the possible issue statuses that an uploaded file may have. This icon is displayed on the right side of the Submission History screen beside each STP file.

| Issue Icon | Issue Wording                               | Required Action                                                                                                    |
|------------|---------------------------------------------|----------------------------------------------------------------------------------------------------|
| 0          | No Issues                                   | No grid validations exist within the file.                                                                                                    |
| 4          | Validation<br>Warnings                      | Warning validations exist within the grid. Review the warnings, if<br>you are happy with the data, you will be able to submit this to the<br>ATO. Otherwise, change the data within your payroll system,<br>generate a new STP file to upload and submit as an update or full<br>file replacement. |
| 1          | Validation Errors                           | Validation errors exist within the grid. Review the errors, you will<br>not be permitted to submit this file. Change the data within your<br>payroll system and generate a new STP file to upload and submit<br>within the STP Portal.                                                             |
| ~          | No Issues                                   | The ATO has returned no validation issues.                                                                                                    |
| 2          | ATO Warnings                                | The ATO has responded with warnings. Review the warnings and update within your payroll as required.                                                                                                    |
| 2          | ATO Errors                                  | The ATO has responded with errors. Review the errors and update within your payroll. You will need to correct the data in your payroll system, generate a new STP file and resubmit for the rejected records.                                                                                      |
|            | Employer level or<br>message level<br>error | There is an issue with the submission at an employer or message<br>level. E.g., An incorrect Product ID has been entered. An error<br>message will be displayed when hovering over this icon.                                                                                                    |

© 2022 SuperChoice Services Pty Limited. All rights reserved. ABN 78 109 509 739

SuperChoice Services Pty Limited (ACN 109 509 739), Authorised Representative (Number 336522) of PayClear Services Pty Limited (ACN 124 852 320) holder of Australian Financial Services Licence Number 314357.